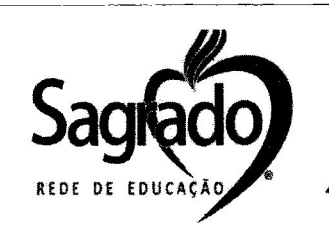

#### **COMUNICADO**

### **RENOVAÇÃO BOLSA DE ESTUDOS - 2023**

Lembramos aos Pais e/ou Responsáveis legais, dos beneficiários (as) do PROJETO **SOCIOEDUCACIONAL – BOLSAS DE ESTUDOS** no SAGRADO – Rede de Educação, que para continuidade deste benefício é obrigatória nova avaliação socioeconômica, conforme previsto na Legislação vigente.

Por oportuno informamos que a INSCRIÇÃO para a avaliação socioeconômica referente à <u>RENOVAÇÃO DA BOLSA DE ESTUDOS</u> para o ano letivo de <u>2023</u>, será realizada ON-LINE, no período de <u>12 A 16/09/2022</u>, por meio do preenchimento do formulário socioeconômico, os beneficiários que não realizarem a inscrição dentro do prazo, estarão excluídos do processo.

Abaixo algumas orientações para o acesso ao formulário socioeconômico:

• Para acessar o Sistema de Bolsas On-line, será necessário: Abrir o Portal da UNIDADE (<u>http://mater.redesagradosul.com.br/</u>), após clicar na aba BOLSAS DE ESTUDOS (<u>https://webgiz.aix.com.br/sagradosulbolsa/?und cod=08</u>).

SISTEMA ON-LINE DE BOLSA DE ESTUDOS

Acesse abaixo o Sistema para preencher o formulário socioeconômico referente à RENOVAÇÃO da BOLSA DE ESTUDOS:

LINK DE ACESSO

• Após deverá ser inserido no Campo Candidato :

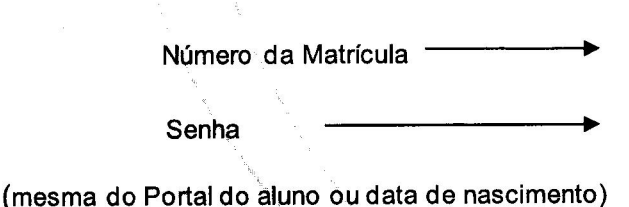

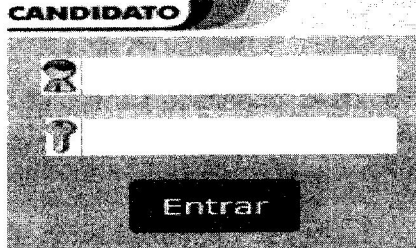

A avaliação socioeconômica presencial acontecerá no período de 17/09 E 24/09/2022, sendo responsabilidade do beneficiário a apresentação da documentação solicitada na data do atendimento, serão avaliadas apenas as solicitações que apresentem integralmente os documentos.

Após este período encerra-se o processo de renovações das Bolsas de Estudos.

Diretoka Administrativa

Nova Araçá, 01 de setembro de 2022.

Assistente Social da Unidade

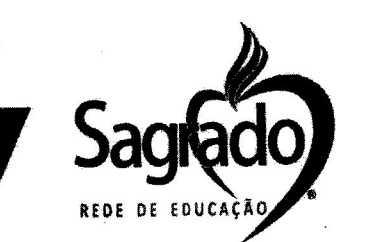

EDITAL Nº 02/2022

## EDITAL NÚMERO DE EDUÇANDOS POR MODALIDADE DE ENSINO E PREVISÃO DE RENOVAÇÃO BOLSAS DE ESTUDO PARA O ANO DE 2023

| Unidade Educacional: Colégio Mater Amábilis |                        |                          |                        |  |
|---------------------------------------------|------------------------|--------------------------|------------------------|--|
| MODALIDADES DE<br>ENSINO                    | Número de<br>Educandos | Bolsa Integral -<br>100% | Bolsa Parcial -<br>50% |  |
| Educação Infantil                           | 53                     |                          | ***                    |  |
| Ensing Fundamental I                        | 106                    | 04                       | 01                     |  |
| Ensino Fundamental II                       | 81                     | 03                       | 03                     |  |
| Ensino Médio - Regular                      | 53                     | 02                       | 03                     |  |
| Ensino Médio – Curso                        | *** ····               | **                       | **                     |  |
| Normal                                      |                        |                          | 07                     |  |
| Total                                       | 280                    | 09                       | 01                     |  |

Nova Araçá, 01 de setembro de 2022.

'elm:

Direção Administrativa Colégio Mater Amabilis

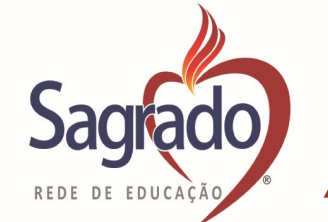

# TUTORIAL

## SISTEMA DE CONCESSÃO DE BOLSAS DE ESTUDOS (RENOVAÇÃO)

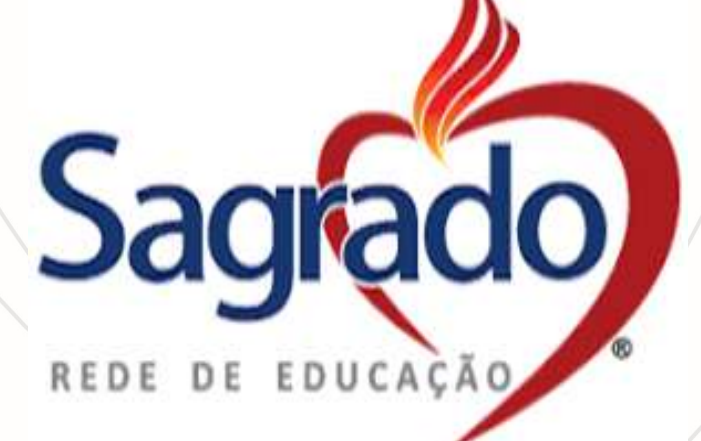

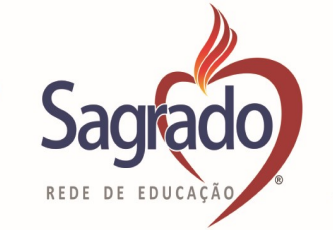

## **INFORMAÇÕES GERAIS**

Para o preenchimento da FICHA SOCIOECONÔMICA, será necessário o fornecimento de alguns dados, deste modo tenha em mãos os seguintes documentos:

- Documentos pessoais (RG e CPF) de todos os membros do grupo familiar;
- Comprovante de endereço;
- Comprovante de RENDA (deve ser lançado o valor BRUTO);
- Despesas com medicamentos;

- Despesas gerais (água, luz, telefone, alimentação, aluguel e financiamentos, dentre outros).

#### 1.Como proceder o acesso?

Localize o campo "CANDIDATO" (área destacada em vermelho) para fazer o acesso ao sistema de concessão de bolsas de estudos.

|                                                                                                    | ncessão de Bolsas (                                                                                                    | de Estudos                                              |
|----------------------------------------------------------------------------------------------------|----------------------------------------------------------------------------------------------------|---------------------------------------------------------|
|                                                                                                    |                                                                                                    |                                                         |
| Saída do sistema i                                                                                                    | realizada com sucesso                                                                                                    | Usuário                                                 |
| Editais Abertos<br>Edital RENOVAÇÃO BOLSAS DE ESTUDOS - ANO LETIVO 2018<br>Editais Encerrados<br>Edital BOLSAS DE ESTUDOS 2015 - COLÉGIO SOCIAL M<br>Edital BOLSAS DE ESTUDOS 2016 - COLÉGIO SOCIAL M<br>Edital BOLSAS DE ESTUDOS 2017 - COLÉGIO SOCIAL M<br>Edital TESTE<br>Edital EDITAL 2017 (TESTE)<br>Mensagem de responsabilida<br>Orientações sobre inscrição no processo seletivo d | IADRE CLÉLIA<br>IADRE CLÉLIA<br>IADRE CLÉLIA<br>ade da mantenedora/administração<br>de "CONCESSÃO" de bolsa de estudos 2016. Clique aqui | Entrar<br>CANDIDATO<br>CANDIDATO<br>CINCICAL CONTRACTOR |
|                                                                                                    |                                                                                                    |                                                         |

#### ACESSO:

Para realizar o acesso deverá preencher os campos usuário e senha (área destacada em vermelho) e clicar no botão "**Entrar**" (área destacada em verde);

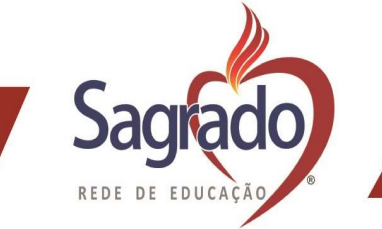

Atenção: O usuário e senha de acesso são os mesmos utilizados na "Central Acadêmica", fornecidos previamente pela Secretaria da Unidade Educacional.

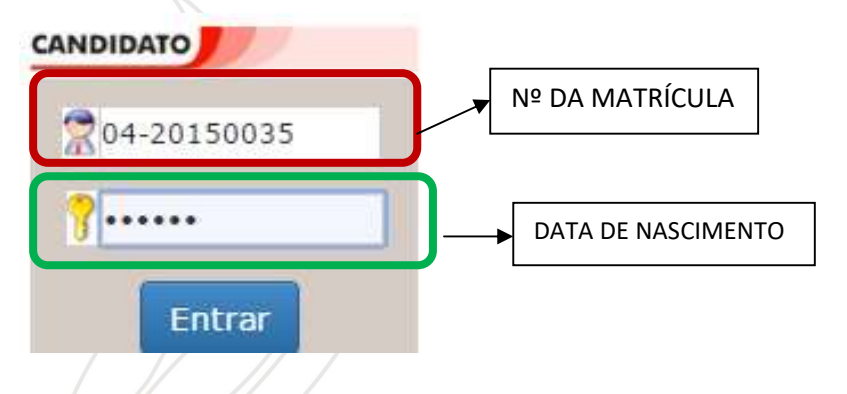

1. Após acessar o sistema, preencha todos os campos atentamente até a conclusão da renovação.

Atenção: Caso não finalize o preenchimento das informações e feche o sistema, faça o login novamente, clique no botão "alterar dados" e continue o preenchimento das informações até a conclusão.

### 1.2 – AVISO LEGAL

Realize a leitura do texto de AVISO LEGAL e clique em aceitar para prosseguir.

| Aviso Legal                                                                                                    |
|----------------------------------------------------------------------------------------------------|
| DECLARO, SOB AS PENAS DA LEI, SER VERDADEIROS OS DADOS FORNECIDOS NESTE FORMULÁRIO E<br>DESDE JÁ AUTORIZO A VERIFICAÇÃO DOS DADOS. OMISSÃO OU FALSIDADE DE INFORMAÇÕES<br>PERTINENTES À SELEÇÃO EM QUALQUER TEMPO RESULTARÁ NA EXCLUSÃO DO PROCESSO. O ARTIGO<br>299 DO CÓDIGO PENAL DISPÕE QUE É CRIME ?OMITIR, EM DOCUMENTO PÚBLICO OU PARTICULAR,<br>DECLARAÇÃO QUE DELE DEVIA CONSTAR, OU NELE INSERIR DECLARAÇÃO FALSA OU DIVERSA DA QUE<br>DEVERIA SER ESCRITA, COM O FIM DE PREJUDICAR, CRIAR OBRIGAÇÃO OU ALTERAR A VERDADE SOBRE<br>O FATO JURIDICAMENTE RELEVANTE. |
| Aceitar Cancelar                                                                                                    |

#### **1.3** - DADOS DO CANDIDATO:

Na primeira página, onde encontra-se as informações "DADOS DO ALUNO", deverá ser conferido todos os dados, os itens que possuem <u>\* são de preenchimento obrigatório</u>.

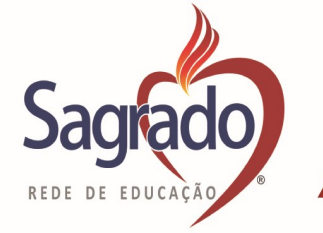

| dos do Aluno                                                                                                    |                                                       |               |                                                 |            |
|----------------------------------------------------------------------------------------------------|-------------------------------------------------------|---------------|-------------------------------------------------|------------|
|                                                                                                    |                                                       |               |                                                 |            |
| *Nome:                                                                                                    |                                                       |               |                                                 |            |
| CPF:                                                                                                    |                                                       |               |                                                 |            |
| RG                                                                                                    |                                                       |               |                                                 |            |
| *Data de Naccimentar                                                                                                    |                                                       |               |                                                 | *Tda da    |
| <sup>a</sup> Data de Nascimento:                                                                                                    |                                                       |               |                                                 | Tudue      |
| *Nível de ensino que está cursando:                                                                                                    |                                                       | ~             |                                                 | Ano/Série: |
| *Estuda?Og                                                                                                    | Sim <sup>O</sup> Não <b>*Onde</b> ?                   |               | *Tipo:                                          | ~          |
| *PCD· Nâ                                                                                                    |                                                       |               |                                                 |            |
| PCD. No                                                                                                    |                                                       |               |                                                 |            |
| *Ocupação: ES                                                                                                    | TUDANTE                                               | ~             |                                                 |            |
| *Reside Com:                                                                                                    |                                                       | ~             |                                                 |            |
|                                                                                                    |                                                       |               |                                                 |            |
|                                                                                                    |                                                       |               |                                                 |            |
| <ul> <li>– DADOS DO RESPON</li> <li>eve ser responsável leg</li> </ul>                                                                                                    | até a concl<br>ISÁVEL FINANCEI<br>al pelo candidato). | usão.<br>IRO: |                                                 |            |
| <ul> <li>DADOS DO RESPON</li> <li>eve ser responsável leg</li> <li>Identificação do Responsável Financeir</li> </ul>                                                                                                    | até a concl<br>ISÁVEL FINANCEI<br>al pelo candidato). | usão.<br>IRO: |                                                 |            |
| - DADOS DO RESPON<br>eve ser responsável leg<br>Identificação do Responsável Financeir                                                                                                    | até a concl<br>ISÁVEL FINANCEI<br>al pelo candidato). | usão.<br>IRO: |                                                 |            |
| DADOS DO RESPON eve ser responsável leg Identificação do Responsável Financeir *Nome: *Sevo:                                                                                                    | até a concl<br>ISÁVEL FINANCEI<br>al pelo candidato). | usão.<br>IRO: |                                                 |            |
| - DADOS DO RESPON eve ser responsável leg Identificação do Responsável Financeir *Nome: *Sexo: Masculino Femini *Parentesco:                                                                                                    | até a concl<br>ISÁVEL FINANCEI<br>al pelo candidato). | usão.<br>IRO: |                                                 |            |
| - DADOS DO RESPON<br>eve ser responsável leg<br>Identificação do Responsável Financeir<br>*Nome:<br>*Sexo:<br>Masculino<br>Femini<br>*Parentesco:                                                                                                    | até a concl<br>ISÁVEL FINANCEI<br>al pelo candidato). | usão.<br>IRO: |                                                 |            |
| - DADOS DO RESPON<br>eve ser responsável leg<br>Identificação do Responsável Financeir<br>*Nome:<br>*Sexo:<br>Masculino<br>Femini<br>*Parentesco:<br>*Ocupação:<br>*CPF:                                                                                                    | até a concl<br>ISÁVEL FINANCEI<br>al pelo candidato). | usão.<br>IRO: | *RG:                                            |            |
| - DADOS DO RESPON<br>eve ser responsável leg<br>Identificação do Responsável Financeir<br>*Nome:<br>*Sexo:<br>Masculino<br>Femini<br>*Parentesco:<br>*Ocupação:<br>*CPF:<br>*E-mail:                                                                                                    | até a concl<br>ISÁVEL FINANCEI<br>al pelo candidato). | usão.<br>IRO: | *RG:                                            |            |
| - DADOS DO RESPON<br>eve ser responsável leg<br>Identificação do Responsável Financeir<br>*Nome:<br>*Sexo:<br>Masculino<br>Femini<br>*Parentesco:<br>*Ocupação:<br>*CPF:<br>*E-mail:<br>*Estado Civil: Escolha um estad                                                                                                    | até a concl<br>ISÁVEL FINANCEI<br>al pelo candidato). | usão.<br>IRO: | *RG:<br>*Idade:                                 |            |
| - DADOS DO RESPON<br>eve ser responsável leg<br>Identificação do Responsável Financeir<br>*Nome:<br>*Sexo:<br>Masculino<br>Femini<br>*Parentesco:<br>*Ocupação:<br>*CPF:<br>*E-mail:<br>*Estado Civil: Escolha um estad<br>*Escolaridade:                                                                                                    | até a concl<br>ISÁVEL FINANCEI<br>al pelo candidato). | usão.<br>IRO: | *RG:<br>*Idade:                                 |            |
| - DADOS DO RESPON<br>eve ser responsável leg<br>Identificação do Responsável Financeir<br>*Nome:<br>*Sexo:<br>Masculino<br>Femini<br>*Parentesco:<br>*Ocupação:<br>*CPF:<br>*E-mail:<br>*Estado Civil: Escolha um estad<br>*Escolaridade:<br>*Endereço:                                                                                                    | até a concl<br>ISÁVEL FINANCEI<br>al pelo candidato). | usão.<br>IRO: | *RG:<br>*Idade:                                 |            |
| - DADOS DO RESPON<br>eve ser responsável leg<br>Identificação do Responsável Financeir<br>*Nome:<br>*Sexo:<br>Masculino<br>Femini<br>*Parentesco:<br>*Ocupação:<br>*Ocupação:<br>*CPF:<br>*E-mail:<br>*Estado Civil: Escolha um estad<br>*Escolaridade:<br>*Endereço:<br>*Número:                                                                                                    | até a concl<br>ISÁVEL FINANCEI<br>al pelo candidato). | usão.<br>IRO: | *RG:<br>*Idade:                                 |            |
| - DADOS DO RESPON<br>eve ser responsável leg<br>Identificação do Responsável Financeir<br>*Nome:<br>*Sexo:<br>Masculino<br>Femini<br>*Parentesco:<br>*Ocupação:<br>*CPF:<br>*Et-mail:<br>*Estado Civil: Escolha um estad<br>*Escolaridade:<br>*Endereço:<br>*Número:<br>Complemento:                                                                                                   | até a concl<br>ISÁVEL FINANCEI<br>al pelo candidato). | usão.<br>IRO: | *RG:<br>*Idade:                                 |            |
| - DADOS DO RESPON<br>Eve ser responsável leg<br>Identificação do Responsável Financeir<br>*Nome:<br>*Sexo:<br>Masculino<br>Femini<br>*Parentesco:<br>*CCFF:<br>*E-mail:<br>*Estado Civil: Escolha um estad<br>*Escolaridade:<br>*Endereço:<br>*Número:<br>Complemento:<br>*Bairro:<br>*Cido do:                                                                                        | até a concl<br>ISÁVEL FINANCEI<br>al pelo candidato). | usão.         | *RG:<br>*Idade:                                 |            |
| - DADOS DO RESPON<br>eve ser responsável leg<br>Identificação do Responsável Financeir<br>*Nome:<br>*Sexo:<br>Masculino<br>Femini<br>*Parentesco:<br>*Ocupação:<br>*CPF:<br>*E-mail:<br>*Estado Civil: Escolha um estad<br>*Escolaridade:<br>*Endereço:<br>*Número:<br>Complemento:<br>*Bairro:<br>*Cidade:<br>*CEP:                                                                   | até a concl<br>ISÁVEL FINANCEI<br>al pelo candidato). | usão.         | *RG:<br>*Idade:<br>*Estado Acr                  | e V        |
| - DADOS DO RESPON<br>eve ser responsável leg<br>Identificação do Responsável Financeir<br>*Nome:<br>*Sexo:<br>Masculino<br>Femini<br>*Parentesco:<br>*Ocupação:<br>*Ocupação:<br>*CPF:<br>*E-mail:<br>*Estado Civil: Escolha um estad<br>*Escolaridade:<br>*Endereço:<br>*Número:<br>Complemento:<br>*Bairro:<br>*Cidade:<br>*CEP:<br>*Tel. Residêncial:                               | até a concl<br>ISÁVEL FINANCEI<br>al pelo candidato). | usão.         | *RG:<br>*Idade:<br>*Estado Acr                  | e v        |
| - DADOS DO RESPON<br>eve ser responsável leg<br>Identificação do Responsável Financeir<br>*Nome:<br>*Sexo:<br>Masculino<br>Femini<br>*Parentesco:<br>*COLPA<br>*COLPA<br>*Escolaridade:<br>*Endereço:<br>*Número:<br>Complemento:<br>*Bairro:<br>*Cidade:<br>*CEP:<br>*Tel. Residêncial:<br>Tel.Comercial:                                                                             | até a concl<br>ISÁVEL FINANCEI<br>al pelo candidato). | usão.<br>IRO: | *RG:<br>*Idade:<br>*Estado Acr<br>rel. Celular: |            |
| - DADOS DO RESPON<br>Eve ser responsável leg<br>Identificação do Responsável Financeir<br>*Nome:<br>*Sexo: Masculino Femini<br>*Parentesco:<br>*Ocupação:<br>*Ocupação:<br>*CPF:<br>*E-mail:<br>*Estado Civil: Escolha um estad<br>*Escolaridade:<br>*Escolaridade:<br>*Endereço:<br>*Número:<br>Complemento:<br>*Bairro:<br>*Cidade:<br>*CEP:<br>*Tel. Residêncial:<br>Tel.Comercial: | até a concl<br>ISÁVEL FINANCEI<br>al pelo candidato). | usão.<br>IRO: | *RG:<br>*Idade:<br>*Estado Acr<br>iel. Celular: | e v        |
| - DADOS DO RESPON<br>eve ser responsável leg<br>Identificação do Responsável Financeir<br>*Nome:<br>*Sexo: Masculino Femini<br>*Parentesco:<br>*Ocupação:<br>*CPF:<br>*E-mail:<br>*Estado Civil: Escolha um estad<br>*Escolaridade:<br>*Escolaridade:<br>*Endereço:<br>*Número:<br>Complemento:<br>*Bairro:<br>*Cidade:<br>*CEP:<br>*Tel. Residêncial:<br>Tel.Comercial:               | até a concl<br>ISÁVEL FINANCEI<br>al pelo candidato). | usão.<br>IRO: | *RG:<br>*Idade:<br>*Estado Acr<br>fel. Celular: | e v        |

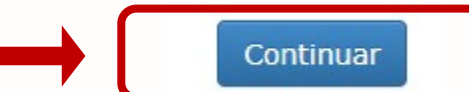

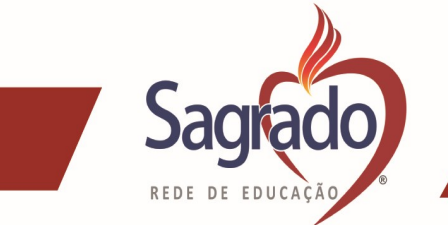

#### **1.5– DISTÂNCIA ENTRE RESIDENCIA DO CANDIDATO E A UNIDADE EDUCACIONAL** Inserir a distância média, o preenchimento é obrigatório.

\*Distância entre a Residência e a Unidade(Km):

### **1.6 – COMPOSIÇÃO FAMILIAR:**

**Entende-se como grupo familiar** a unidade nuclear composta por uma ou mais pessoas, eventualmente ampliada por outras pessoas que contribuam para o rendimento ou tenham suas despesas atendidas por aquela unidade familiar, todas moradoras em um mesmo domicílio.

#### Deverão ser inseridos todos os membros do grupo familiar:

| *Nome:                                |     |  |
|---------------------------------------|-----|--|
| *Parentesco:                          | ~   |  |
| CPF:                                  |     |  |
| Estado Civil: Escolha um estado civil | 🗸   |  |
| *Idade:                               |     |  |
| Ocupação:                             | ~   |  |
| Escolaridade:                         | ~   |  |
| *Estuda? Sim                          | ão? |  |
| *Estuda? Sim Não Qual instituiça      | ão? |  |

Os dados do candidato e do responsável financeiro já serão preenchidos automáticos, será necessário completar com os demais membros.

#### - FORMA DE PREENCHIMENTO EX:

Nome: Maria Eduarda sobral Parentesco ( com o aluno): Irmã Estado Civil: Solteira Ocupação: Estudante Escolaridade: Ensino Médio Estuda: Sim - Qual Instituição: Faculdades xxx Declarou Imposto de Renda: Não

#### Após clicar em:

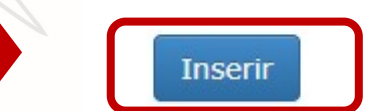

 <u>Realizar o procedimento até que todos os membros constem no quadro abaixo, após o</u> preenchimento clicar em:

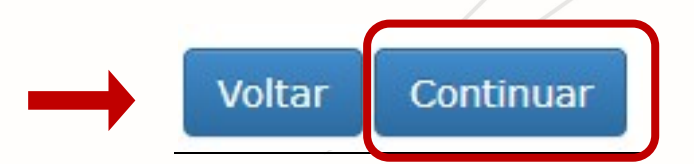

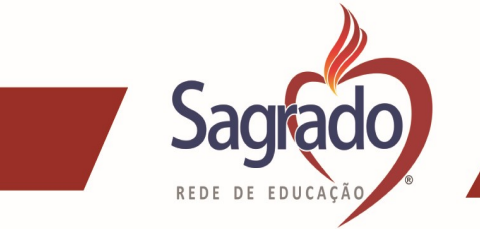

#### 1.7 – DADOS FAMILIARES:

- Informar se a família é beneficiária de programas de distribuição de renda?

- Informar se houve situação de desemprego no grupo familiar (qualquer membro) nos últimos 12 meses.

Dados Familiares

\*Família Beneficiária do Programa Bolsa Família? :O<sub>Sim</sub>O<sub>Não</sub>

\*Houve situação de desemprego no Grupo Familiar nos úlitmos 12 meses? :OsimONão

#### 1.8 - DADOS SOBRE EMPREGO E RENDA:

No cálculo referido serão computados os rendimentos de qualquer natureza percebidos pelos membros do grupo familiar, a título REGULAR ou EVENTUAL, inclusive aqueles provenientes de locação ou de arrendamento de bens móveis e imóveis.

Estão excluídos do cálculo de que tratam os parágrafos anteriores:

I - os valores percebidos a título de:

a) auxílios para alimentação e transporte;

b) Auxílio Emergencial Financeiro e outros programas de transferência de renda destinados à população atingida por desastres, residente em municípios em estado de calamidade pública ou situação de emergência; e

f) demais programas de transferência condicionada de renda implementada pela União, Estados, Distrito Federal ou Municípios.

III - o montante pago **pelo alimentante a título de pensão alimentícia, exclusivamente no caso de decisão judicial**, acordo homologado judicialmente ou escritura pública que assim o determine. (Deverá apresentar o Termo Judicial e comprovante de pagamento, referente ao pagamento acima).

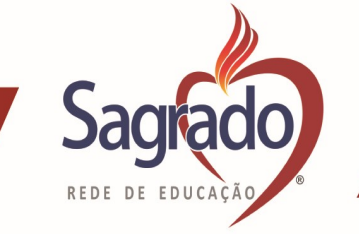

Dados Sobre Emprego / Renda

| *Nome-                                                                                     | v                                              |
|--------------------------------------------------------------------------------------------|------------------------------------------------|
| te i le l                                                                                  | •                                              |
| *Fonte de Renda:                                                                           | ~                                              |
| Local de trabalho:                                                                         |                                                |
| *Rendimento Bruto:                                                                         |                                                |
| Inserir                                                                                    |                                                |
| Preencher todos os membros que possuem rendimentos. Se a família possuir outros tipos de r | enda além do salário, estes também deverão ser |
| incluidos no cadastro.                                                                     |                                                |
| Nenhum membro listado.                                                                     |                                                |
| Para o preenchimento deverá:                                                               |                                                |
| Selecionar o membro que possui a renda:                                                    |                                                |
|                                                                                            |                                                |
| *Nome:                                                                                     | ~                                              |
|                                                                                            |                                                |
|                                                                                            |                                                |
| nformar qual a fonte de renda:                                                             |                                                |
| *Fonte de Renda:                                                                           |                                                |
| ão aparecer as seguintes opções: AJUDA DE PAREN                                            | TES / TERCEIROS –                              |
| x.Recebe valores como doação de parentes.                                                  |                                                |
| LUGUEL – Ex. Se possuir imóvel alugado.                                                    |                                                |
| POSENTADORIA -                                                                             |                                                |
| STONOMO / INFORMAL – EX. Pedrello, dialista e ou                                           | 105.<br>70                                     |
| ICLAR                                                                                      | JO                                             |
| MPREGADO REGIME CLT (REGISTRO EM CARTEI                                                    | RA)                                            |
| STAGIÁRIO OU APRENDIZ                                                                      | ,                                              |
| PENSÃO ALIMENTÍCIA – Beneficiário.                                                         |                                                |
| ENSÃO PREVIDENCIÁRIA - Ex Pensão por morte                                                 |                                                |
| ENDIMENTOS FINANCEIROS – Ex: Rendimento da p                                               | oopança, dentre outros.                        |
| ERVIDOR PÚBLICO: Regime Estatutário.                                                       |                                                |
| Selecionar a que representa a atual situação da pe                                         | <u>ssoa selecionada, é</u>                     |
| brigatório informar de TODOS DOS MEMBROS MA                                                | IORES DE 16 ANOS QUE                           |
| <u>DSSUAM RENDA.</u>                                                                       |                                                |
| Local de Trabalho:                                                                         |                                                |
|                                                                                            |                                                |

Informar o nome da Empresa, Prefeitura, em que trabalha nos casos dos autônomos devem inserir a profissão que exercem.

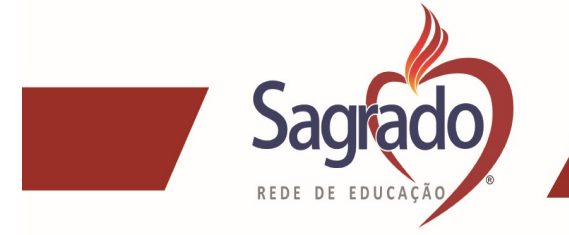

#### • **RENDIMENTO BRUTO:**

\*Rendimento Bruto:

Inserir o valor bruto que conta no contracheque, para autônomos devem declarar a renda mensal, podendo ser solicitado os extratos bancários.

Após deverá ser clicado em inserir:

Ao clicar irá ser criado um quadro com as informações fornecidas, caso um membro possua mais de uma renda deverá repetir o procedimento por rendimento que possua, ou seja, uma linha por rendimento:

| Preencher todos os membros que possuem rendimentos. Se a família possuir outros tipos<br>incluídos no cadastro. | de renda além do salário, estes também deverão ser |
|----------------------------------------------------------------------------------------------------|----------------------------------------------------|
| .9– CONDIÇÕES DE SAÚDE:                                                                                         |                                                    |
| ondições de Saúde                                                                                               |                                                    |
| *Doenças graves/crônicas:〇 <sub>Sim</sub> 〇 <sub>Não</sub>                                                      |                                                    |
| *Faz uso contínuo de medicamento? $\bigcirc_{\sf Não}$                                                          |                                                    |
|                                                                                                    |                                                    |
| e a resposta for positiva para situações de SAÚDE, dev                                                          | verá preencher o item abaixo:                      |
| *Nome do familiar:                                                                                              | /                                                  |
| *Tipo de Doença:<br>*Despesa mensal R\$:                                                                        | ~                                                  |
| Inserir                                                                                                    |                                                    |
|                                                                                                    |                                                    |

APÓS O PREENCHIMENTO DA PAGINA DEVERÁ CLICLAR EM:

clica em Inserir.

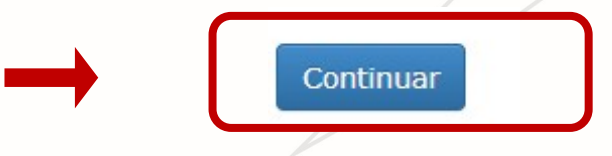

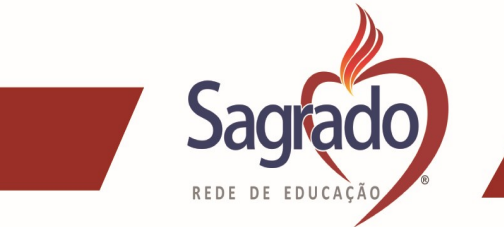

#### 1.9 - DECLARAÇÃO DE BENS:

Neste item deverá ser informado os automóveis que a família possui, tenha em mãos os documentos dos bens para facilitar o preenchimento, deve ser informado TODOS.

| Rel                          | acione os automóveis do grupo familiar que resio | le com você: |
|------------------------------|--------------------------------------------------|--------------|
| Tipo do Veículo:             | Passeio 🗸                                        |              |
| Marca:                       |                                                  |              |
| Modelo:                      |                                                  |              |
| Ano:                         |                                                  |              |
| Situação do Veículo:         | ⊖<br>Financiado <sup>©</sup> Próprio             |              |
| Valor financiado do Veículo: |                                                  |              |
|                              | Inserir<br>③ Nenhum Veículo cadastrado.          |              |
|                              |                                                  |              |

- Após preencher os campos clicar em inserir, o procedimento poderá ser realizado quantas vezes forem necessárias. Ex: A família possui 01 carro e 01 moto, precisará preencher duas vezes, uma para cada bem.

• Caso a família não possua, pode deixar o campo em Branco.

### 1.11 - SITUAÇÃO DE MORADIA

Deverá preencher as informações abaixo:

|                      | Informações so | obre a moradia: |
|----------------------|----------------|-----------------|
| *Núm. de quartos:    |                |                 |
| *Núm. de banheiros:  |                |                 |
| *Núm. de salas:      |                |                 |
| Saneamento Básico:   | Não            |                 |
| 500                  | Nao            |                 |
| *Tempo de Domicílio: | Anos e         | Meses           |
| *Tipo de residência: |                | ~               |
| *Tipo de construção: |                | ~               |
| *Situação do imóvel: |                | ~               |

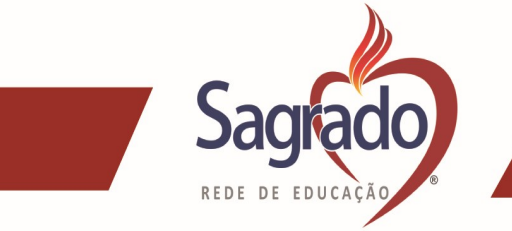

#### 1.12-TERRENOS OU IMOVÉIS

Caso a família possua outros imóveis além do que reside, deverá informar neste campo, bem como se tiver terrenos.

|                                            | Relacione os terrenos que a família possui:                                                                                                    |  |
|--------------------------------------------|----------------------------------------------------------------------------------------------------|--|
|                                            | Localização:                                                                                                    |  |
|                                            | Tamanho:<br>Inserir                                                                                                    |  |
|                                            | <ol> <li>Nenhum terreno cadastrado.</li> </ol>                                                                                                    |  |
| 13 - OUTROS BI                             | ENS                                                                                                    |  |
| De                                         | everá informar outros bens que possui neste campo.                                                                                                |  |
| De                                         | everá informar outros bens que possui neste campo.                                                                                                |  |
| De<br>claração de Bens - Outros B          | everá informar outros bens que possui neste campo.<br><sup>(3)</sup> Nenhum terreno cadastrado.<br>Bens                                           |  |
| eclaração de Bens - Outros B<br>Pos        | everá informar outros bens que possui neste campo.<br>Nenhum terreno cadastrado.<br>Bens<br>ssui outros bens?                                     |  |
| eclaração de Bens - Outros B<br>Pos        | everá informar outros bens que possui neste campo.<br><sup>®</sup> Nenhum terreno cadastrado.<br>Bens<br>ssui outros bens?<br>Sim® <sub>Não</sub> |  |
| De<br>Inclaração de Bens - Outros E<br>Pos | everá informar outros bens que possui neste campo.<br>Nenhum terreno cadastrado.<br>Bens<br>ssui outros bens?<br>Sim <sup>®</sup> Não<br>Quais?   |  |
| eclaração de Bens - Outros B<br>Pos        | everá informar outros bens que possui neste campo.  Nenhum terreno cadastrado.  Bens  sul outros bens?O <sub>Sim®Não</sub> Quais?                 |  |
| eclaração de Bens - Outros B<br>Pos        | everá informar outros bens que possui neste campo.  Nenhum terreno cadastrado.  Bens  sui outros bens?Osim®Não Quais?                             |  |

#### 1.14 – DECLARAÇÃO DE DESPESAS MENSAIS

As despesas inseridas neste campo devem ser do mês anterior ao do atendimento e os comprovantes devem ser apresentados na entrevista social, exceto de alimentação.

| Despesas Mensais Básicas |                                            |  |
|--------------------------|--------------------------------------------|--|
|                          | Relacione as despesas mensais básicas:     |  |
| *Despesas:<br>*Valor:    | ~                                          |  |
|                          |                                            |  |
|                          | Inserir<br>(1) Nenhuma despesa cadastrada. |  |
|                          | Voltar Continuar                           |  |

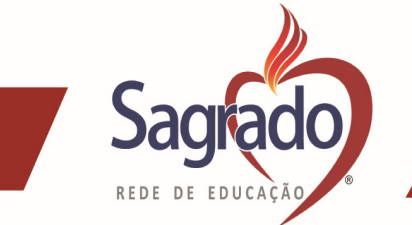

Preenchimento:

- Clicar no Item DESPESA: e selecionar qual opção deseja lançar, após selecionar, inserir o valor e clicar em inserir;

- A ação pode ser repetida quantas vezes forem necessárias até que todas as despesas sejam inseridas.

Exemplo do quadro:

| Despesas Mensais Básicas |                             |                           |  |
|--------------------------|-----------------------------|---------------------------|--|
|                          | Relacione as de             | spesas mensais básicas:   |  |
|                          | Despesas: CARTÃO DE CRÉDITO | ~                         |  |
|                          | *Valor: 1500.00             |                           |  |
|                          | [                           | Inserir                   |  |
|                          | Despesas                    | Valor                     |  |
|                          | ALUGUEL                     | R\$ 500,00 😢              |  |
|                          | CARTÃO DE CRÉDITO           | R\$ 1.500,00 🔇            |  |
|                          | Total                       | R\$ 2.000,00              |  |
|                          | * Clique no botão 👔         | para remover uma despesa. |  |
| Após clicar em:          | Contin                      | uar                       |  |
|                          |                             |                           |  |

#### **1.15-JUSTIFICATIVA FAMILIAR**

Neste campo a família deverá inserir o motivo de necessitar da permanência da bolsa, é de preenchimento obrigatório.

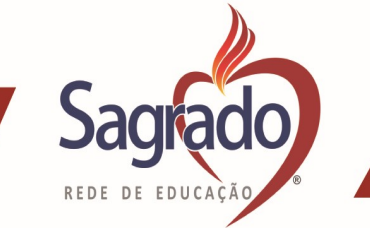

|                                                                                      | JUSTIFICATIVA FAMILIAR PARA A SOLICITAÇÃO                                                                                                    | DA BOLSA DE ESTUDO                                                                               |
|--------------------------------------------------------------------------------------|----------------------------------------------------------------------------------------------------|--------------------------------------------------------------------------------------------------|
|                                                                                      |                                                                                                    |                                                                                                  |
|                                                                                      |                                                                                                    |                                                                                                  |
|                                                                                      |                                                                                                    |                                                                                                  |
| ós clicar em:                                                                        | Continuar                                                                                                    |                                                                                                  |
|                                                                                      |                                                                                                    |                                                                                                  |
|                                                                                      |                                                                                                    |                                                                                                  |
| 10 - AGENDAWENT                                                                      | O DA ENTREVISTA                                                                                                    |                                                                                                  |
|                                                                                      |                                                                                                    |                                                                                                  |
| agendar a entrev                                                                     | vista social com a ASSISTENTI                                                                                                    | E SOCIAL.                                                                                        |
| agendar a entre                                                                      | vista social com a ASSISTENTI                                                                                                    | E SOCIAL.                                                                                        |
| agendar a entre<br>Selecione o Local que d                                           | vista social com a ASSISTENTI<br>Inscrição Online                                                                                                    | fazer o agendamento e continuar sua inscrição.                                                   |
| agendar a entre<br>Selecione o Local que d                                           | vista social com a ASSISTENTI<br>Inscrição Online<br>Jeseja agendar a entrevista e clique em Visualizar Agenda para                                                                                                    | fazer o agendamento e continuar sua inscrição.<br>E dital: EDITAL TESTE UNIDADE 03 V             |
| agendar a entre<br>Selecione o Local que d                                           | vista social com a ASSISTENTI Inscrição Online deseja agendar a entrevista e clique em Visualizar Agenda para *Local da entrevista:                                                                                                    | fazer o agendamento e continuar sua inscrição.<br>E dital: EDITAL TESTE UNIDADE 03 V             |
| agendar a entre<br>Selecione o Local que d                                           | vista social com a ASSISTENTI<br>Inscrição Online<br>deseja agendar a entrevista e clique em Visualizar Agenda para<br>*Local da entrevista:<br>Visualizar Agenda<br>Voltar                                                             | fazer o agendamento e continuar sua inscrição.<br>E dital: EDITAL TESTE UNIDADE 03 V             |
| agendar a entre                                                                      | vista social com a ASSISTENTI<br>Inscrição Online<br>deseja agendar a entrevista e clique em Visualizar Agenda para<br>*Local da entrevista:<br>Visualizar Agenda<br>Voltar                                                             | fazer o agendamento e continuar sua inscrição.<br>E dital: EDITAL TESTE UNIDADE 03 v             |
| agendar a entre                                                                      | vista social com a ASSISTENTI<br>Inscrição Online<br>deseja agendar a entrevista e clique em Visualizar Agenda para<br>*Local da entrevista:<br>Visualizar Agenda<br>Voltar                                                             | fazer o agendamento e continuar sua inscrição.<br>E dital: EDITAL TESTE UNIDADE 03 V             |
| agendar a entrev                                                                     | vista social com a ASSISTENTI<br>Inscrição Online<br>deseja agendar a entrevista e clique em Visualizar Agenda para<br>*Local da entrevista:<br>Visualizar Agenda<br>Voltar<br>em *local de entrevista e selecci                        | fazer o agendamento e continuar sua inscrição.<br>E dital: EDITAL TESTE UNIDADE 03 •             |
| agendar a entrev<br>Selecione o Local que d<br>- Deverá clicar e<br>- Após clicar em | vista social com a ASSISTENTI<br>Inscrição Online<br>deseja agendar a entrevista e clique em Visualizar Agenda para<br>*Local da entrevista:<br>Visualizar Agenda<br>Voltar<br>em *local de entrevista e select<br>visualizar AGENDA    | fazer o agendamento e continuar sua inscrição.<br>E dital: EDITAL TESTE UNIDADE 03 v             |
| agendar a entrev<br>Selecione o Local que d<br>- Deverá clicar e<br>- Após clicar em | vista social com a ASSISTENTI<br>Inscrição Online<br>leseja agendar a entrevista e clique em Visualizar Agenda para<br>*Local da entrevista:<br>Visualizar Agenda<br>Voltar<br>em *local de entrevista e selecci<br>o visualizar AGENDA | fazer o agendamento e continuar sua inscrição.<br>E SOCIAL.<br>Edital: EDITAL TESTE UNIDADE 03 V |
| agendar a entrev<br>Selecione o Local que d<br>- Deverá clicar e<br>- Após clicar em | Inscrição Online<br>leseja agendar a entrevista e clique em Visualizar Agenda para<br>*Local da entrevista:<br>Visualizar Agenda<br>Voltar<br>em *local de entrevista e selecci<br>o visualizar AGENDA<br>inscrição Online              | fazer o agendamento e continuar sua inscrição.<br>E SOCIAL.<br>Edital: EDITAL TESTE UNIDADE 03 V |

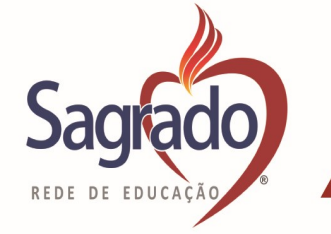

Legenda:

## SAGRADO REDE DE EDUCAÇÃO - PROVÍNCIA CLÉLIA MERLONI

| 14/06/2020 | à 20/06/2020 |              |              |              | La provincia de |              | •            |
|------------|--------------|--------------|--------------|--------------|-----------------|--------------|--------------|
|            | 14/06<br>Dom | 15/06<br>Seg | 16/06<br>Ter | 17/06<br>Qua | 18/06<br>Qui    | 19/06<br>Sex | 20/06<br>Sáb |
| 08:00      |              |              |              |              |                 |              |              |
| 09:00      |              |              | 1 vaga(s)    |              |                 |              |              |
| 09.30      |              |              |              |              |                 |              |              |

## Após irá para a seguinte tela:

| Inscrição Online                                                                     |                                                |
|--------------------------------------------------------------------------------------|------------------------------------------------|
| Selecione o Local que deseja agendar a entrevista e clique em Visualizar Agenda para | fazer o agendamento e continuar sua inscrição. |
|                                                                                      | Edital: EDITAL TESTE UNIDADE 03 V              |
| *Entrevistador: 03 SAS - SAGRADO CTBA *Local de atendimento: SALA SAS - UNIDA        | ADE 03                                         |
| *Data: 16/06/2020 *Hora: 09:00:00                                                    |                                                |
| Confirmar entrevista                                                                 |                                                |
| Voltar                                                                               |                                                |
|                                                                                      |                                                |
| licar em:                                                                            |                                                |
| Confirmar entrevis                                                                   | sta                                            |
| S CONFIRMAR ENTREVISTA A SEGUINTE PÁGINA SER                                         | Á EXIBIDA:                                     |
|                                                                                      | /                                              |

| Inscrição Online                                   |  |
|----------------------------------------------------|--|
| E Imprimir ficha de inscrição: PDF                 |  |
| Sua inscrição foi realizada com sucessol           |  |
| Número de Inscrição: 0003<br>Voltar tela principal |  |

#### - Ficha socioeconômica.

## PARABÉNS O PROCESSO DE INSCRIÇÃO FOI CONCLUIDO COM SUCESSO, AGORA É SEPARAR A DOCUMENTAÇÃO E COMPARECER NA ENTREVISTA SOCIAL.

- Nos casos de dificuldades de acesso ao sistema ou no preenchimento do formulário socioeconômico, entre em contato com a Assistente Social da Unidade Educacional.
  - E-mail para suporte: sagrado.bolsa@redesagradosul.com.br

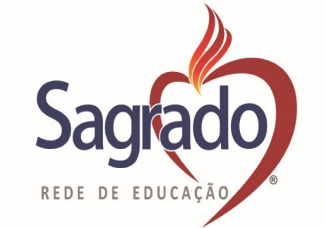

| Constituem motivos | para DESCLASSIFICAÇÂ | ÃO automática do candidato: |
|--------------------|----------------------|-----------------------------|
|                    |                      |                             |

a) O não comparecimento em entrevista marcada;

B) A não comprovação das informações prestadas;

- c) Omissão de informação atinente à condição socioeconômica do grupo familiar do candidato;
- d) Não comprovação da situação de vulnerabilidade/risco social;
- e) Divergência e/ou incoerência entre os dados declarados e os constantes da documentação entregue;
   f) Recusa ou ausência da participação em uma ou mais etapas do processo seletivo.

#### RELAÇÃO DE DOCUMENTOS PARA AVALIAÇÃO SOCIOECONÔMICA REFERENTE AO PROCESSO SELETIVO DE BOI SA DE ESTUDOS

| DOCUMENTAÇAO:                                                                                                    |
|----------------------------------------------------------------------------------------------------|
| FOTOCÓPIA DO RG E/OU CERTIDÃO DE NASCIMENTO E CPF de todos os membros do Grupo Familiar;                                                                                                    |
| <ul> <li>FOTOCÓPIA DA CERTIDÃO DE CASAMENTO, COMPROVANTE DE UNIÃO ESTÁVEL, comprovante de separação ou divórcio dos pais do candidato, ou certidão de óbito ou declaração do responsável financeiro, (No caso da ausência do pai ou mãe no grupo familiar);</li> <li>FOTOCÓPIA DO COMPROVANTE DE ENDEREÇO em nome de um dos membros;</li> </ul>                                                                                                    |
| FOTOCÓPIA DAS CONDIÇÕES DE MORADIA (própria, financiada, alugada ou cedida): <u>se própria, apresentar</u><br><u>cópia da escritura, financiada</u> apresentar comprovante do financiamento com o valor da parcela, <u>se locada</u> apresentar<br>comprovante do último pagamento e <u>se cedida</u> apresentar declaração do cedente com o seu respectivo RG.                                                                                                    |
| COMPROVANTE DE RENDIMENTOS DE TODOS OS MEMBROS DA FAMÍLIA MAIORES DE 16 ANOS:                                                                                                    |
| <ul> <li>ASSALARIADO, anexar fotocópia dos 06 (SEIS) últimos holerites/contracheques, fotocópia da Carteira de Trabalho (página que contém a foto/nome/último registro e página seguinte sem o registro);</li> <li>AUTÔNOMO ou profissional liberal: fotocópia da Carteira de Trabalho (página que contém a foto/nome/último registro e página seguinte sem o registro) acompanhada de extrato bancário referente aos últimos 06 (SEIS) meses e Declaração de rendimento assinada pelo declarante; e guias de recolhimento de INSS do último mês, caso possua;</li> <li>DESEMPREGADO OU DO LAR, anexar fotocópia da Carteira de Trabalho (página que contém a foto/nome/último registro/página seguinte sem o registro), fotocópia da Rescisão e seguro desemprego ou declaração de ausência de renda assinada (do lar);</li> <li>EMPRESÁRIO, anexar fotocópia da Carteira de Trabalho (página que contém a foto/nome/último registro/página seguinte sem o registro), Apresentar CNPJ, Contrato Social da empresa, declaração de Imposto de Renda Física e Jurídica, anexar fotocópia da Carteira de Trabalho (página que contém a foto/nome/último registro/página seguinte sem o registro), Apresentar CNPJ, DECORE;</li> <li>MEI, anexar fotocópia da Carteira de Trabalho (página que contém a foto/nome/último registro/página seguinte sem o registro), Apresentar CNPJ, DECORE, declaração referente à renda, extratos bancários referentes aos últimos 06 (seis) meses, contas física e jurídica; declaração de Imposto de Renda Física e Jurídica; declaração de Imposto de Renda Física e Jurídica, anexar fotocópia da Carteira de Trabalho (página que contém a foto/nome/último registro/página seguinte sem o registro), Apresentar CNPJ, DECORE, declaração referente à renda, extratos bancários referentes aos últimos 06 (seis) meses, contas física e jurídica; declaração de Imposto de Renda Física e Jurídica;</li> </ul> |
| <ul> <li>APOSENTADO OU PENSIONISTA: anexar fotocópia da Carteira de Trabalho (página que contém a foto/nome/último registro/página seguinte sem o registro), apresentar extrato de pagamento de benefício referente aos últimos 06 (seis) meses (retirar pelo SITE: www.meuinss.gov.br); caso não possua senha de acesso via internet, favor solicitar na agência mais próxima do INSS;</li> <li>ESTAGIÁRIO OU APRENDIZ: anexar fotocópia da Carteira de Trabalho (página que contém a foto/nome/último registro/página seguinte sem o registro), contrato de estágio e comprovantes de pagamento dos últimos (06 SEIS) meses; DECLARAÇÃO DO IMPOSTO DE RENDA completo do último exercício de todos os integrantes do grupo familiar maiores de 18 (dezoito) anos ou declaração de isento.</li> <li>AUXILIO BRASIL, anexar fotocópia do extrato referente ao último de recebimento;</li> <li>PENSÃO ALIMENTÍCIA, anexar documento que comprove tal situação (extrato e/ou declaração). Caso não receba nenhum tipo de ajuda financeira ou pensão alimentícia também deverá apresentar declaração de NÃO RECEBIMENTO;</li> </ul>                                                                                                    |
| AJUDA DE PARENTES/ TERCEIROS, anexar declaração;<br>ALUGUEL ou RENDIMENTO FINANCEIRO, anexar contrato de locação e/ou declaração que recebe aluguel e extratos<br>dos rendimentos financeiros.                                                                                                    |
| COMPROVANTE DE DESPESAS MENSAIS E DE SAÚDE                                                                                                    |
| Comprovantes relativos às principais despesas declaradas: (água, luz, cartão de crédito, telefone, internet, alimentação, transporte, financiamento, IPTU, IPVA, dentre outros).                                                                                                    |

le saude decla entos, atestados medicos, d médicas, carteirinha de acompanhamento na Unidade de Saúde).

Poderão ser solicitados outros documentos, sempre que for necessário.